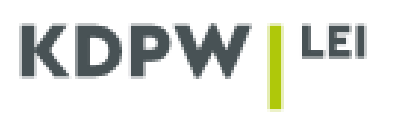

#### Instrukcja rejestracji konta i złożenia wniosku o nadanie kodu LEI

W zależności od typu konta, jaki został wybrany przy rejestracji konta użytkownika dla: PODMIOTU DZIAŁAJĄCEGO WYŁĄCZNIE WE WŁASNYM IMIENIU czy AGENTA LEI, niektóre okna aplikacji zamieszczone w instrukcji mogą różnić się od siebie pod względem wyświetlanej treści.

#### Rejestracja konta internetowego

Pierwszym etapem w procesie pozyskania kodu LEI w KDPW jest założenie konta internetowego w aplikacji na stronie <u>https://lei.kdpw.pl/</u>.

• W aplikacji należy wybrać sekcję Zarejestruj konto i postępować zgodnie z poniższą procedurą.

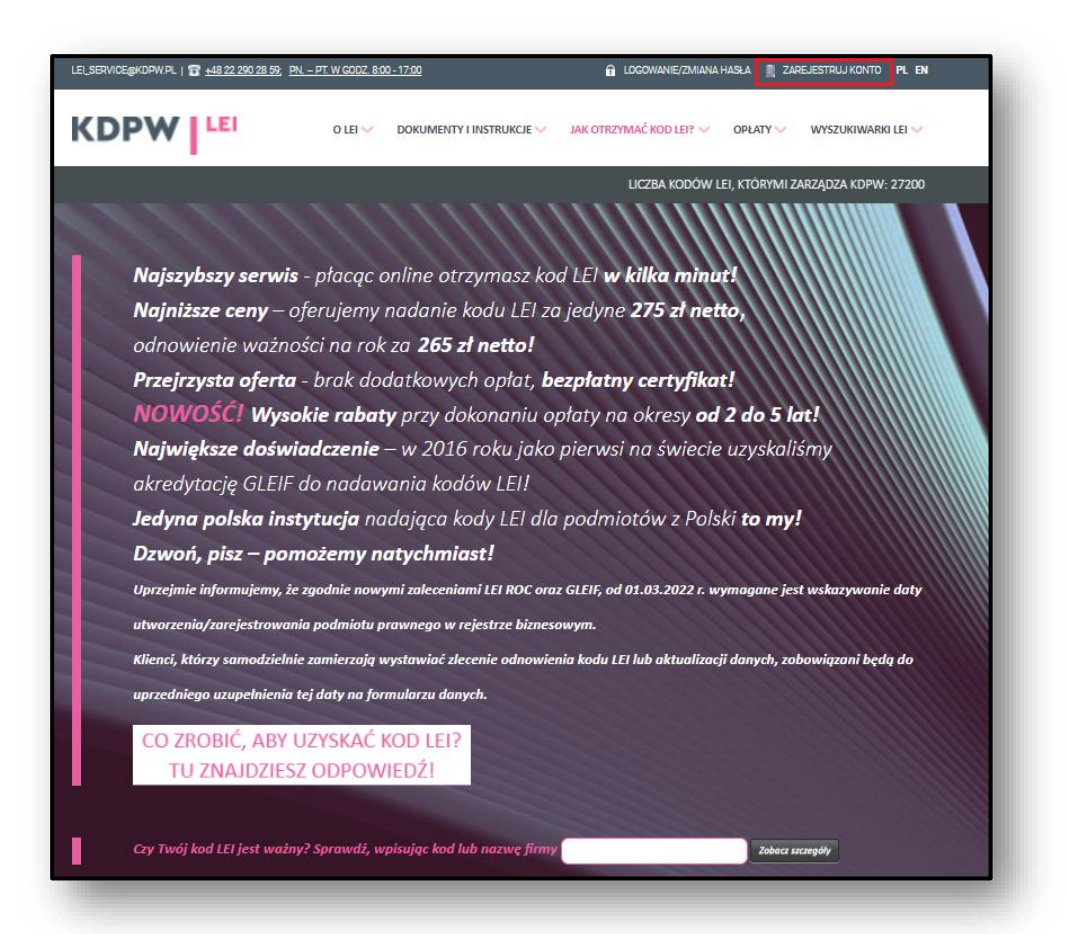

• Formularz rejestracyjny należy uzupełnić zgodnie ze wskazówkami:

|                 | REJESTRACJA KONTA                                                                 | × |
|-----------------|-----------------------------------------------------------------------------------|---|
|                 |                                                                                   |   |
|                 |                                                                                   |   |
| E-mail          | Wpisz Login użytkownika, który<br>będzie używany do logowania na<br>Państwa konto |   |
| Hasło           |                                                                                   |   |
| Potwierdzenie h | asła                                                                              |   |
| ● PODMIOT DZIAł | AJĄCY WYŁĄCZNIE WE WŁASNYM IMIENIU                                                |   |
| O AGENT LEI     |                                                                                   |   |
|                 | Pokaž Inny kod                                                                    |   |
|                 | ZAREJESTRUJ                                                                       |   |
|                 |                                                                                   |   |

- Nazwę użytkownika (login) nazwa użytkownika będzie wykorzystywana przy późniejszym logowaniu do systemu.
- E-mail (użytkownika) należy wskazać adres mailowy osoby, z którą KDPW będzie kontaktować się w sprawach dotyczących kodu LEI. Na ten adres e-mail zostanie przesłany link aktywujący konto.
- Hasło powinno zawierać przynajmniej 8 znaków, w tym literę wielką, małą, znak szczególny: !@#\$%^&\*] i cyfrę. Prosimy o niestosowanie znaku ";"
- Typ konta.
  - Podmiot działający wyłącznie we własnym imieniu jeżeli wniosek o kod LEI będzie składany dla podmiotu, który rejestruje konto.
  - Agent LEI jeżeli wniosek o kod LEI będzie składany w imieniu innych podmiotów oraz podmiotu rejestrującego konto.
- Po poprawnie wypełnionym formularzu rejestracyjnym na adres e-mail podany w procesie rejestracji zostanie wysłany mail z podanym linkiem do aktywacji konta.

| Informacja                                               | × |
|----------------------------------------------------------|---|
| Link aktywacyjny został wysłany na wskazany adres email. |   |
| ΖΑΜΚΝΙ                                                   |   |
|                                                          |   |

Kliknięcie na link spowoduje przekierowanie do strony https://lei.kdpw.pl i wyświetlenie się komunikatu o potwierdzonym adresie mailowym.

| Potwierdzenie adresu e-mail                                    | × |
|----------------------------------------------------------------|---|
| Dziękujemy za potwierdzenie e-mail'a KLIKNIJ ABY SIĘ ZALOGOWAĆ |   |
|                                                                |   |
| ZAMKNIJ                                                        |   |
|                                                                | _ |

# Uzupełnienie formularza rejestracji i aktualizacji danych.

Po zalogowaniu do swojego konta należy przejść do zakładki **MOJE KONTO - MOJE DANE** i wypełnić dane podmiotu w formularzu. Dane podmiotu należy uzupełnić zgodnie z wpisem we właściwym rejestrze biznesowym.

# Dane wpisane w formularzu będą prezentowane na fakturze.

W przypadku konta Agenta LEI w zakładce MOJE KONTO - MOJE DANE należy wprowadzić dane Agenta zgodnie z wpisem do rejestru, a po ich zapisaniu przejść do zakładki MOJE KONTO - OBSŁUGA KODÓW LEI JAKO AGENT. Wybierając opcję NOWY KOD LEI pojawi się formularz, w którym należy uzupełnić dane podmiotu prawnego w imieniu, którego Agent będzie ubiegał się o kod LEI. W przypadku konta Agenta, na fakturze będą prezentowane dane Agenta.

Formularz danych:

- Kraj jurysdykcji z rozwijanej listy należy wskazać kraj siedziby prawnej podmiotu, dla którego składany jest wniosek o nadanie kodu LEI.
- NIP, REGON, NUMER EWIDENCYJNY Z REJESTRU PODMIOTÓW jeśli wybrany kraj jurysdykcji to Polska, po wpisaniu jednego z numerów identyfikujących podmiot: NIP, REGON lub Numer ewidencyjny z rejestru podmiotów i kliknięciu na lupkę znajdującą się obok danego pola, dane podmiotu zostaną częściowo uzupełnione. Numer ewidencyjny z rejestru podmiotów: numer KRS dla podmiotów zarejestrowanych w KRS, numer REGON dla podmiotów zarejestrowanych w GUS, numer RFI, RFE dla funduszy.
- Nazwa rejestru podmiotów należy wskazać rejestr biznesowy, w którym został zarejestrowany podmiot. Przed wybraniem rejestru podmiotów należy upewnić się, że pole kraj jurysdykcji jest uzupełnione.
- Pełna nazwa firmy zgodna z wpisem do właściwego rejestru oraz dowolna nazwa skrócona – nazwa skrócona może zawierać max. 15 znaków.
- Pełna nazwa firmy w transkrypcji na alfabet łaciński po kliknięciu na pole, nazwa zostanie uzupełniona automatycznie, pod warunkiem, że wcześniej została wskazana pełna nazwa firmy zgodna z wpisem do rejestru. Jeśli nazwa nie uzupełni się automatycznie, należy wpisać nazwę firmy zamieniając polskie znaki na alfabet łaciński, np. spółka zamieniamy na spolka.
- Język właściwego rejestru należy wybrać z rozwijanej listy.
- Forma prawna należy wybrać z rozwijalnej listy.
- Data pierwotnego wpisu do rejestru podmiotów należy wskazać datę pierwotnej rejestracji podmiotu we wskazanym rejestrze biznesowym.

| DANE PODMIOTU ZGODNIE Z WPISEM WE WŁAŚCIWYM RE                                                         | JESTRZE - SPRAWDŹ UPRZEDNIO WPIS W GL  | JS, KRS LUB CEIDG |
|----------------------------------------------------------------------------------------------------|----------------------------------------|-------------------|
| LOGIN UŻYTKOWNIKA                                                                                      | KRAJ JURYSDYKCJI                       |                   |
| TEST KDPW                                                                                              | Poland                                 | ~                 |
| NIP - PO WPISANIU UŻYJ LUPKI, A CZĘŚĆ DANYCH UZUPEŁNI SIĘ<br>AUTOMATYCZNIE ZWEDZEJKU U ICH DODDANINOŚĆ | REGON                                  |                   |
|                                                                                                    |                                        | Q                 |
| NAZWA REJESTRU PODMIOTÓW                                                                               | NUMER EWIDENCYJNY Z REJESTRU PODMIOTÓW |                   |
| Proszę wybrać 🗸                                                                                        |                                        | Q                 |
| SKRÓT NAZWY FIRMY                                                                                      |                                        |                   |
|                                                                                                    |                                        |                   |
| PEŁNA NAZWA FIRMY ZGODNA Z WPISEM DO WŁAŚCIWEGO REJESTRU                                               |                                        |                   |
|                                                                                                    |                                        |                   |
| PEŁNA NAZWA FIRMY W TRANSKRYPCJI NA ALFABET ŁACIŃSKI                                                   |                                        |                   |
|                                                                                                    |                                        |                   |
|                                                                                                    |                                        |                   |
| Prosze wybrać                                                                                          |                                        |                   |
|                                                                                                    |                                        |                   |
|                                                                                                    |                                        |                   |
|                                                                                                    |                                        |                   |

Adres siedziby podmiotu oraz adres korespondencyjny - jeśli adres korespondencyjny jest taki sam jak adres siedziby podmiotu, można go skopiować wybierając przycisk "SKOPIUJ ADRES JAK WYŻEJ".

| ADRES SIEDZIBY PODMIOTU ZGODNIE                                                               | E Z WPISEM WE WŁAŚCIWYM REJESTRZE                                                                   |   |
|-----------------------------------------------------------------------------------------------|----------------------------------------------------------------------------------------------------|---|
| KRAJ                                                                                          | KOD REGIONU                                                                                         | _ |
| Proszę wybrać                                                                                 | <ul> <li>Proszę wybrać</li> </ul>                                                                   | v |
| KOD POCZTOWY                                                                                  | MIASTO                                                                                              | _ |
|                                                                                               |                                                                                                    |   |
| ULICA                                                                                         | NUMER DOMU                                                                                          | _ |
|                                                                                               |                                                                                                    |   |
| NUMER MIESZKANIA                                                                              |                                                                                                    |   |
|                                                                                               |                                                                                                    |   |
|                                                                                               | SKOPIUJ ADRES JAK WYŻEJ                                                                             |   |
| ADRES DO KORESPONDENCJI                                                                       | SKOPIUJ ADRES JAK WYŻEJ<br>KOD REGIONU                                                              |   |
| ADRES DO KORESPONDENCJI<br>KRAJ<br>Proszę wybrać                                              | SKOPIUJ ADRES JAK WYŻEJ<br>KOD REGIONU<br>V Proszę wybrać                                           | v |
| ADRES DO KORESPONDENCJI<br>KRAJ<br>Proszę wybrać<br>KOD POCZTOWY                              | SKOPIUJ ADRES JAK WYŻEJ<br>KOD REGIONU<br>Proszę wybrać<br>MIASTO                                   | Ŧ |
| ADRES DO KORESPONDENCJI<br>KRAJ<br>Proszę wybrać<br>KOD POCZTOWY                              | SKOPIUJ ADRES JAK WYŻEJ         KOD REGIONU         Proszę wybrać         MIASTO                    | ¥ |
| ADRES DO KORESPONDENCJI<br>KRAJ<br>Proszę wybrać<br>KOD POCZTOWY<br>ULICA                     | SKOPIUJ ADRES JAK WYŻEJ         KOD REGIONU         Proszę wybrać         MIASTO         NUMER DOMU | ¥ |
| ADRES DO KORESPONDENCJI<br>KRAJ<br>Proszę wybrać<br>KOD POCZTOWY<br>ULICA                     | SKOPIUJ ADRES JAK WYŻEJ         KOD REGIONU         Proszę wybrać         MIASTO         NUMER DOMU | ¥ |
| ADRES DO KORESPONDENCJI<br>KRAJ<br>Proszę wybrać<br>KOD POCZTOWY<br>ULICA<br>NUMER MIESZKANIA | SKOPIUJ ADRES JAK WYŻEJ         KOD REGIONU         Proszę wybrać         MIASTO         NUMER DOMU | ¥ |
| ADRES DO KORESPONDENCJI<br>KRAJ<br>Proszę wybrać<br>KOD POCZTOWY<br>ULICA<br>NUMER MIESZKANIA | SKOPIUJ ADRES JAK WYŻEJ         KOD REGIONU         Proszę wybrać         MIASTO         NUMER DOMU | ¥ |

 Relacje właścicielskie podmiotu – dane o relacjach właścicielskich podmiotu należy uzupełnić zgodnie z instrukcją *Relacje właścicielskie podmiotu* znajdującą się w zakładce DOKUMENTY I INSTRUKCJE - INSTRUKCJE.

| RELACJE WŁAŚCICIELSKIE PODMIC | DTU                                     |  |
|-------------------------------|-----------------------------------------|--|
|                               | DODAJ LUB EDYTUJ RELACJE WŁAŚCICIELSKIE |  |
|                               |                                         |  |

 Inne – w tej części należy wskazać imię i nazwisko osoby upoważnionej do wystąpienia do KDPW z wnioskiem o nadanie kodu LEI oraz dane kontaktowe. Na wskazane adresy mailowe będzie wysyłana korespondencja KDPW dotycząca kodu LEI.

| STANOWISKO OSOBY UPOWAŻNIONEJ |
|-------------------------------|
|                               |
|                               |
| POTWIERDŹ ADRES EMAIL 1       |
| AIL JAK WYŻEJ                 |
| POTWIERDŹ ADRES EMAIL 2       |
|                               |

 Okres płatności – istnieje możliwość wyboru okresu płatności z góry za okres od 1 roku do 5 lat.

| OKRES PŁATNOŚCI - ISTNIEJE MOŻLIWOŚĆ WYBORU OD 1 ROKU DO 5 LAT    |   |
|-------------------------------------------------------------------|---|
| Płatność za 1 rok - nadanie kodu 275 PLN, odnowienie kodu 265 PLN | ~ |
|                                                                   |   |

• Oświadczenie o miejscu prowadzenia działalności gospodarczej (oświadczenie VAT) – należy zaznaczyć odpowiednio, w zależności od miejsca prowadzenia działalności gospodarczej.

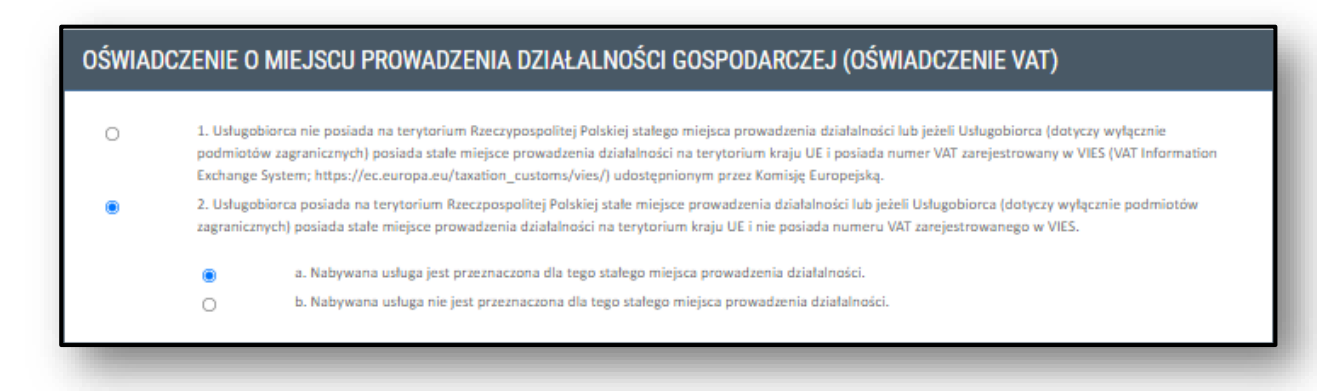

#### Upoważnienie do aplikowania o kod LEI

Wniosek o kod LEI może być złożony przez:

- osobę zarządzającą danym podmiotem gospodarczym tj. wpisaną jako osoba reprezentująca podmiot w odpowiednim rejestrze gospodarczym,
- pracownika danego podmiotu, nie występującego w odpowiednim rejestrze gospodarczym, na mocy ważnego upoważnienia podpisanego zgodnie ze sposobem reprezentacji spółki określonym w dokumencie rejestracyjnym,
- inną osobę (tzw. Agenta LEI) na mocy udzielonego upoważnienia podpisanego, zgodnie ze sposobem reprezentacji spółki określonym w dokumencie rejestracyjnym, nie później niż 60 dni przed złożeniem wniosku.

W przypadku pełnomocnictwa, wymagana jest kopia dokumentu (skan) poświadczającego upoważnienie osoby do aplikowania o kod LEI. Wzór upoważnienia (dla pracownika i Agenta LEI) można pobrać na stronie internetowej KDPW LOU https://lei.kdpw.pl z zakładki DOKUMENTY I INSTRUKCJE - WZORY DOKUMENTÓW. Pełnomocnictwo można dołączyć w formularzu MOJE KONTO – MOJE DANE – DOŁĄCZ PLIKI lub wysłać na adres e-email: lei\_service@kdpw.pl.

KDPW wymaga upoważnienia w języku polskim lub angielskim. Jeżeli upoważnienie jest przygotowane w innym języku należy dostarczyć jego tłumaczenie (przysięgłe) na język polski lub angielski.

Według wymagań ROC (Regulatory Oversight Committee) dotyczących nadawania kodów LEI, tylko osoba prawnie reprezentująca podmiot może wystąpić o kod LEI dla danego podmiotu. Każdy z podmiotów może otrzymać tylko jeden taki kod nadany w globalnym systemie. Wnioski o kod podlegają bardzo szczegółowym procesom weryfikacji podmiotów. W celu ułatwienia tych procesów przydatne jest przesłanie wszelkich informacji i dokumentów świadczących o istnieniu i działalności podmiotu – **jeśli nie są one publicznie dostępne** (np. wypis z rejestru podmiotów gospodarczych, status, raport roczny, regulaminy, akty notarialne - jeśli dokumenty są przedstawione w innym języku niż polski lub angielski, prosimy o przesłanie także tłumaczenia na język polski lub angielski).

# Złożenie wniosku o nadanie kodu LEI.

Po wprowadzeniu wszystkich danych należy przejść do zakładki MOJE KONTO – OBSŁUGA KODU LEI i wybrać opcję NOWY KOD LEI.

| KDPW                                                 | EI<br>o lei ∽ dokum            | enty i instrukcje 🗸 🛛 Jak     | otrzymać kod lei? 🗸 | OPŁATY 🗸  | WYSZUKIWARKI LEI 🛩 | Moje konto 🛩 |
|------------------------------------------------------|--------------------------------|-------------------------------|---------------------|-----------|--------------------|--------------|
| Obsługa kodu LE<br>Pobierz INSTRUKCJE obsługi zleceń | I. Poznasz szczegóły, m. in. j | ak nadać lub odnowić kod LEI. |                     |           |                    |              |
| NOWY KOD LEI<br>MOJE DANE                            | TRANSFER I                     | ODU Z INNEGO LOU<br>PŁATNOŚCI | PRZENIESIENIE ZARZ  | ĄDZANIA K | ODEM LEI Z INNEGO  | KONTA        |
| Mój kod lei                                          |                                |                               |                     |           |                    |              |
| KOD LEI DATA                                         | WAŻNOŚCI                       | OPŁACONY DO                   | STATUS              |           |                    |              |
| BRAK DANYCH                                          |                                |                               |                     |           |                    |              |

| OŚWIADCZ | ZENIA                                                                           |  |
|----------|---------------------------------------------------------------------------------|--|
| Ø        | Podmiot nie posiada kodu LEI oraz nie złożył wniosku o jego nadanie w innym LOU |  |
|          | WYŚLIJ ANULUJ                                                                   |  |

Po zaznaczeniu oświadczenia oraz wysłaniu wniosku, zgodnie z wyświetloną informacją zlecenie zostało przekazane do weryfikacji. O wyniku weryfikacji informujemy na każdym etapie procesowania zlecenia przesyłając maile na wskazany do kontaktu adres mailowy.

| Informacja                                  | × |
|---------------------------------------------|---|
| Zlecenie zostało przekazane do weryfikacji. |   |
| 7444/411                                    |   |
| ZAMKNIJ                                     |   |

W przypadku konta Agenta, po zapisaniu danych podmiotu w formularzu, zlecenie zostanie zapisane w KOSZYKU, aby je wysłać należy przejść do zakładki MOJE KONTO – KOSZYK.

W przypadku pytań prosimy o kontakt pod numerem telefonu lub adresem email wskazanymi na stronie internetowej https://lei.kdpw.pl.